# 智慧充電計費系統 管理操作手冊

under the states

合創數位科技股份有限公司 www.aodigit.com

4 J -

and some

首頁登入

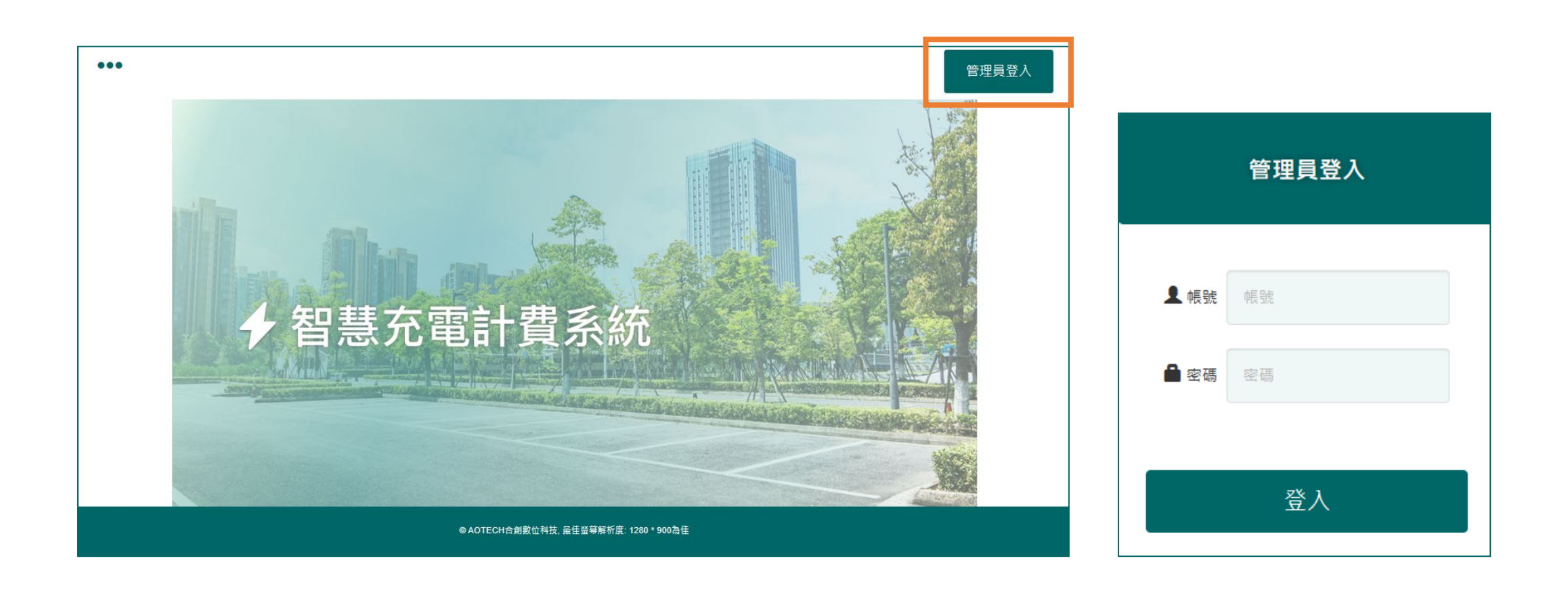

登入按鈕>輸入帳號>輸入密碼>登入

# MENU選單

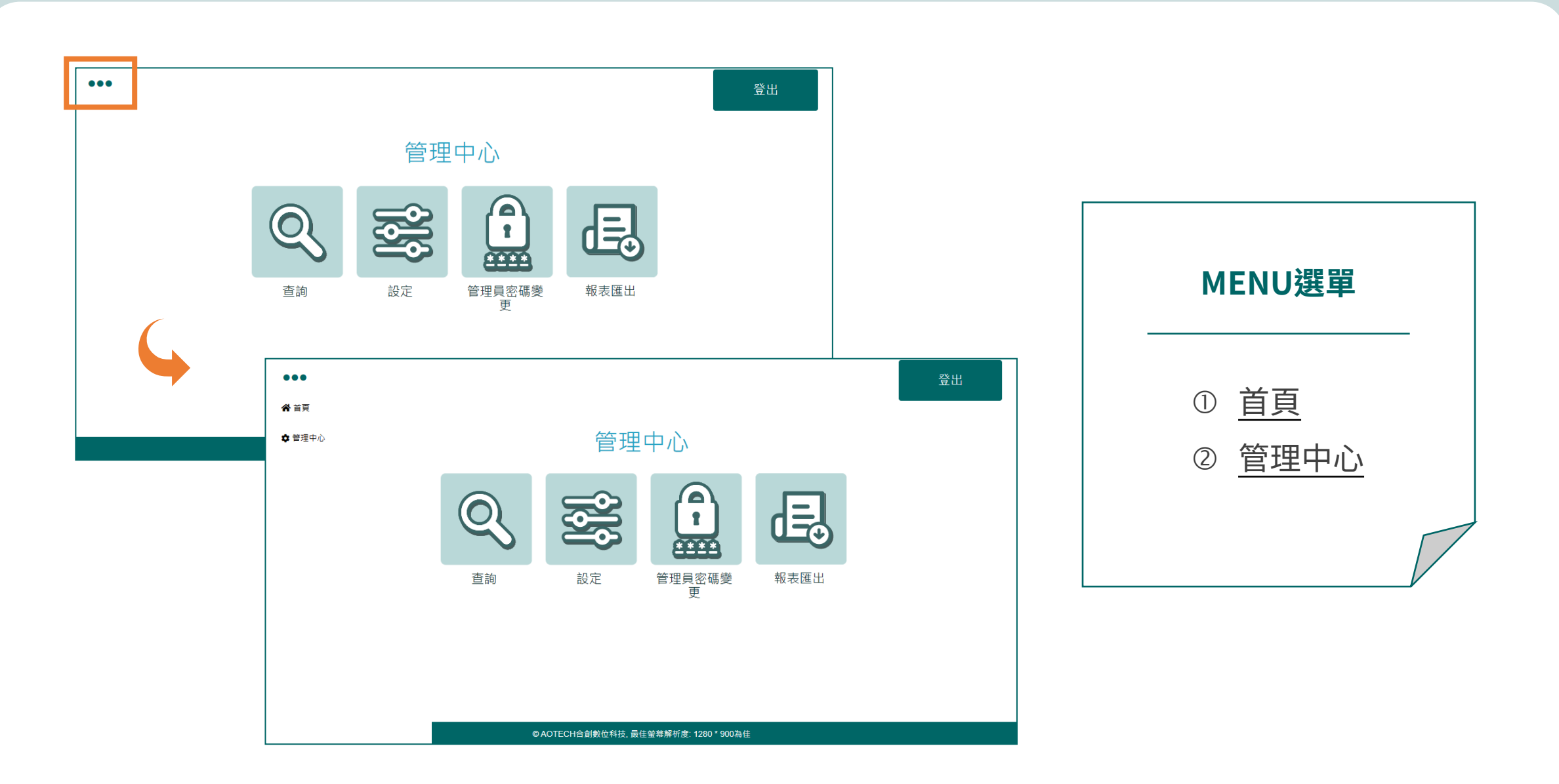

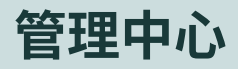

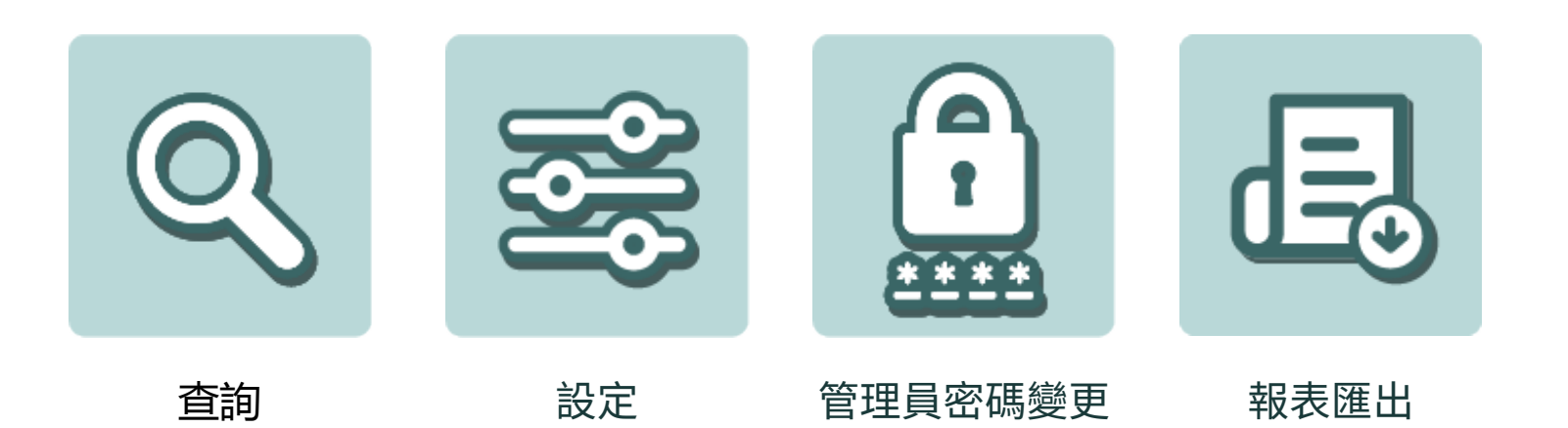

管理中心 > 查詢

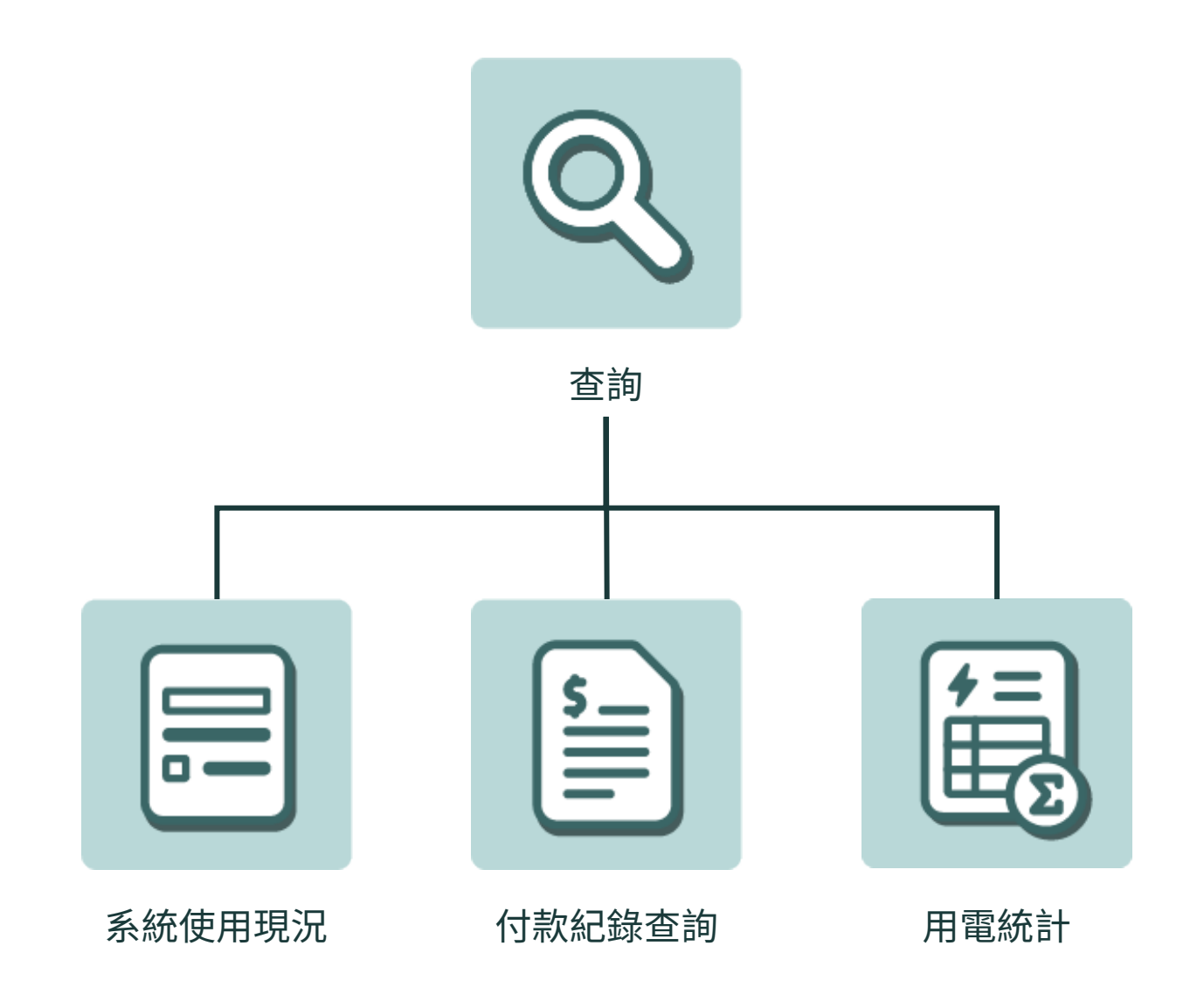

管理中心 > 查詢 > 系統使用現況

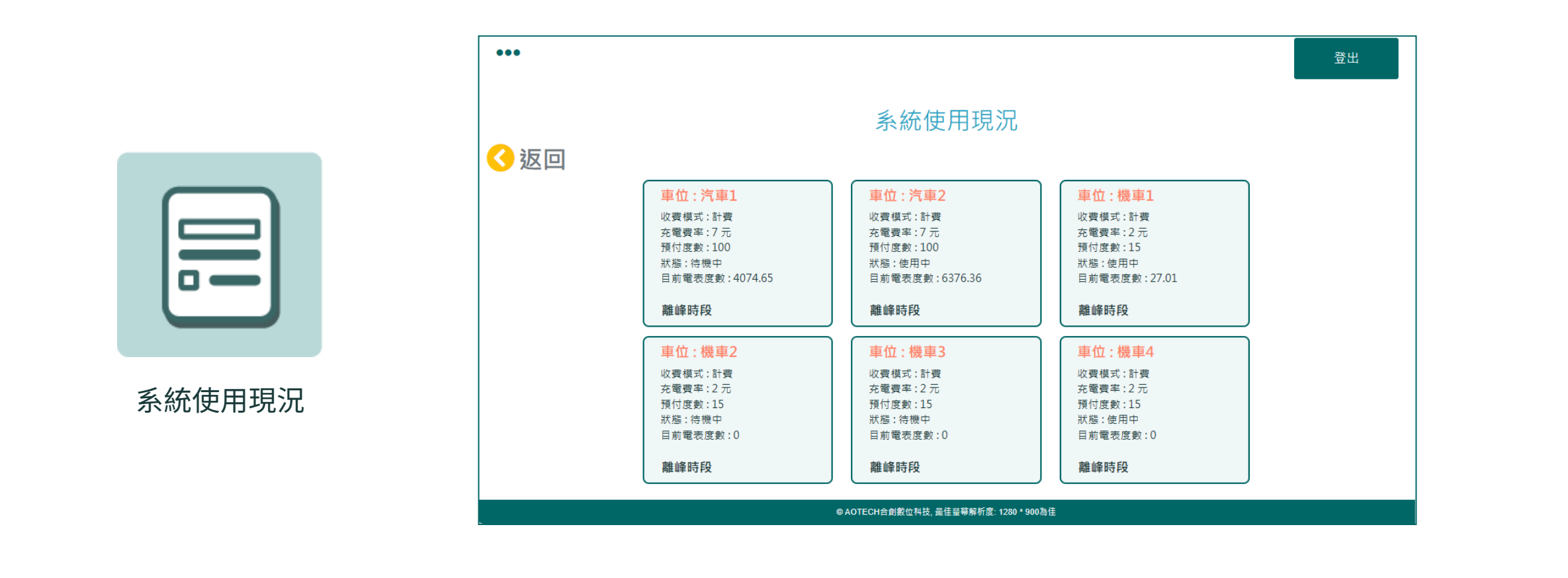

進入頁面後顯示每一車位的計費模式、充電費率、預付度數、是否在使用中及當下電表度數、離峰或一般時段。

管理中心 > 查詢 > 付款紀錄查詢

|          | •••          |                                            |                                            |            |                          |                 |               |                  |      |                  |     | 登出  |      |
|----------|--------------|--------------------------------------------|--------------------------------------------|------------|--------------------------|-----------------|---------------|------------------|------|------------------|-----|-----|------|
|          | < √ 返回       | 1                                          |                                            |            | 付款紀錄                     | <sup>象</sup> 查詢 |               |                  |      |                  |     |     |      |
| $\frown$ |              | ▲ 上 上 単位: 全部                               |                                            |            |                          |                 |               |                  |      |                  |     |     |      |
|          |              | 請輸入時間範                                     |                                            |            | 2023/12/01               |                 |               | P                |      |                  |     |     |      |
|          |              |                                            |                                            | 2023/1     | 12/01                    |                 |               |                  | F    |                  |     |     |      |
|          |              |                                            | 確認查詢                                       |            |                          |                 |               |                  |      |                  |     |     |      |
|          | # 計費         | E                                          | 日期                                         |            | 車位 卡號                    | 充電時間            |               | ¢¢               | Ĩ    | ■<br>離<br>4      |     | 退費  | 匯    |
| 付款紀錄查詢   | 1 座動         | 進場<br>2023-12-01 23-56-49                  | 離場                                         | (注声)       | 2050578609               | 06-57:00        | 時段度數<br>27.85 | 充電時段<br>06:56:58 | 時段度數 | 充電時段<br>00:00:00 | 195 | 505 | 有退   |
|          | - /史 安火      | 2020-12-01 20.00.49                        | 2020-12-02 00.00.49                        | / 1=2      | 2030370005               | 01.11.42        | 8.09          | 01.11.42         | 0    | 00:00:00         | 57  | 643 | 方址   |
|          | 2 度數         | 2023-12-01 14:16:15                        | 2023-12-01 15:27:58                        | 汽車2        | 1860852257               | 01.11.45        | 0.05          |                  |      |                  |     |     | 7578 |
|          | 2 度數<br>3 度數 | 2023-12-01 14:16:15<br>2023-12-01 00:06:39 | 2023-12-01 15:27:58<br>2023-12-01 09:31:09 | 汽車2<br>汽車2 | 1860852257<br>2054923249 | 09:24:30        | 17.34         | 09:24:28         | 0    | 00:00:00         | 122 | 578 | 有遗   |

輸入欲查詢車位、時間範圍, 按下 確認查詢 按鈕,即顯示所查詢車位的使用付費紀錄,並可依設定範圍匯出紀錄。

管理中心 > 查詢 > 用電統計

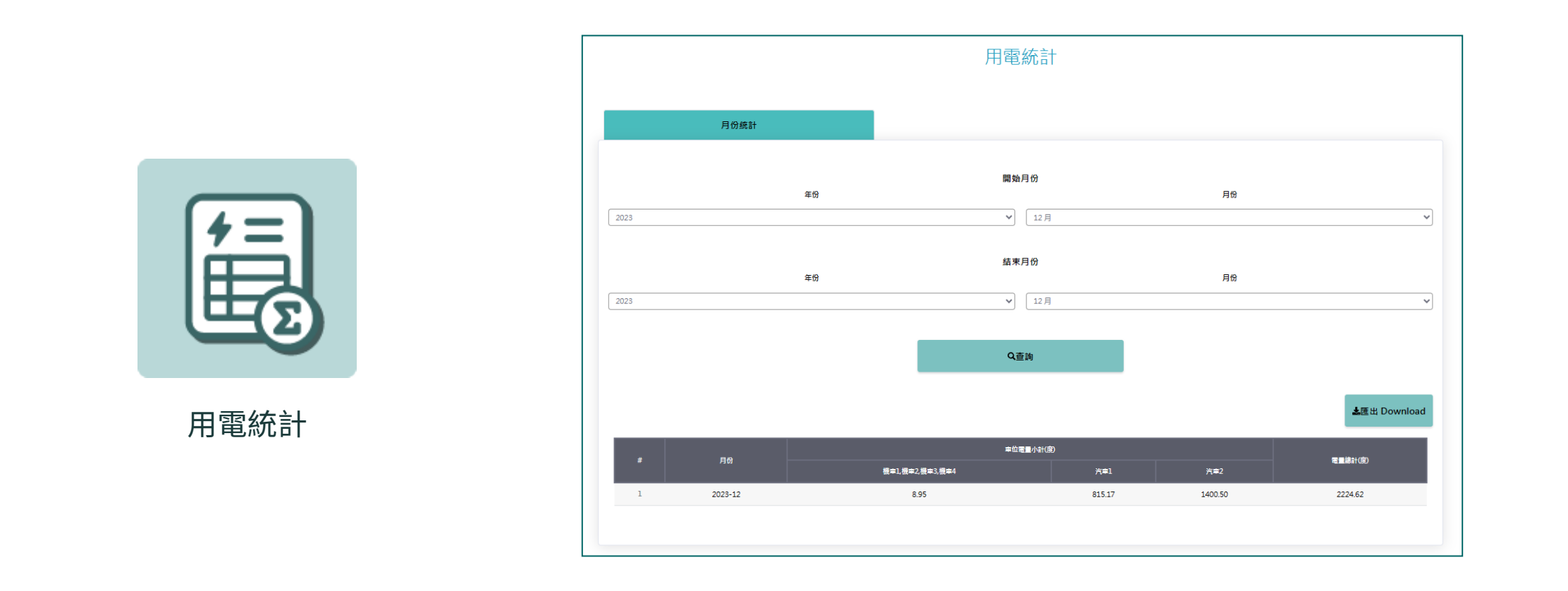

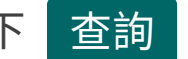

選取欲查詢的月份,按下 查詢 按鈕,出現所查詢當月所有車位的使用電量,並可依查詢內容匯出紀錄。

管理中心 > 設定

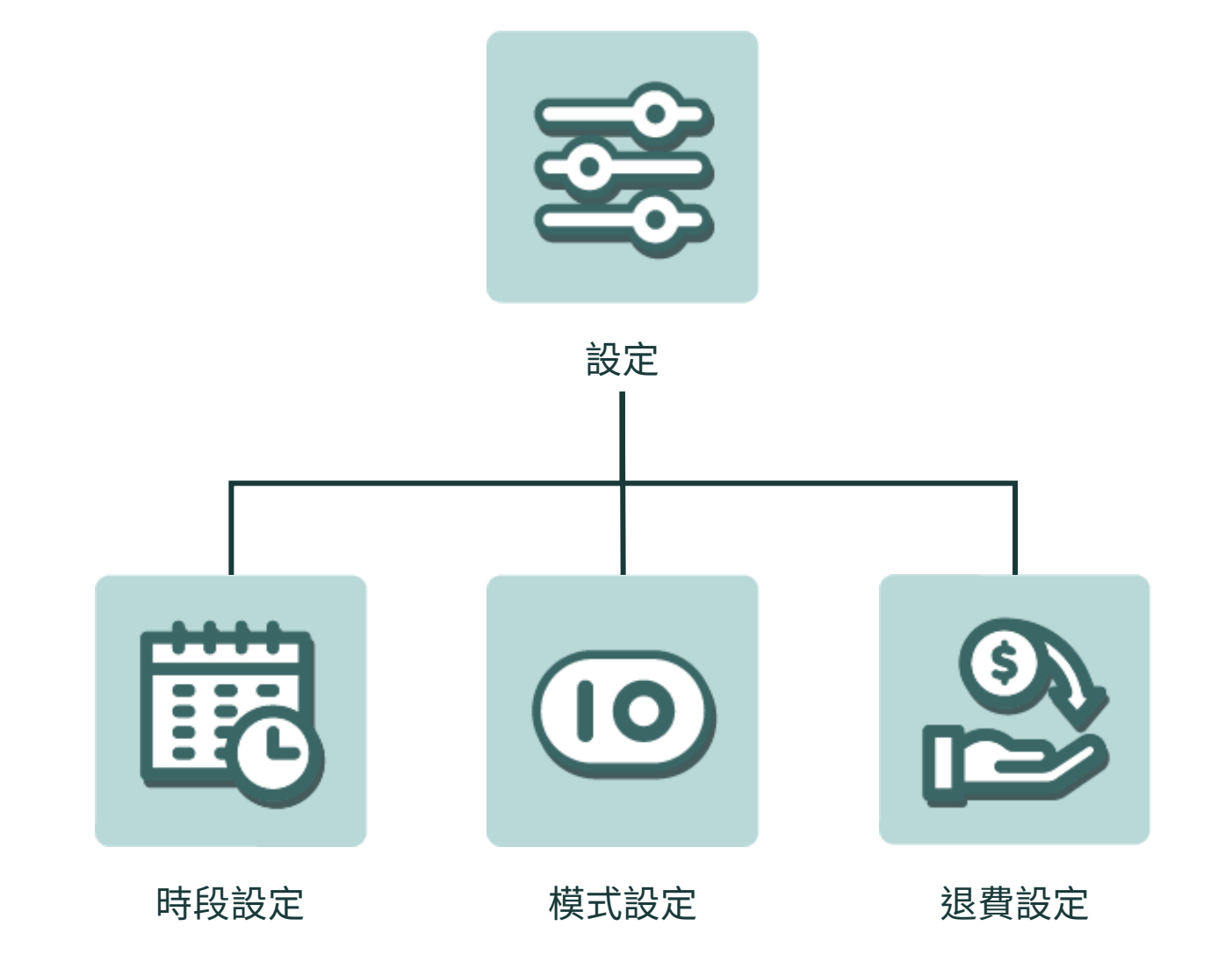

#### 管理中心 > 設定 > 時段設定

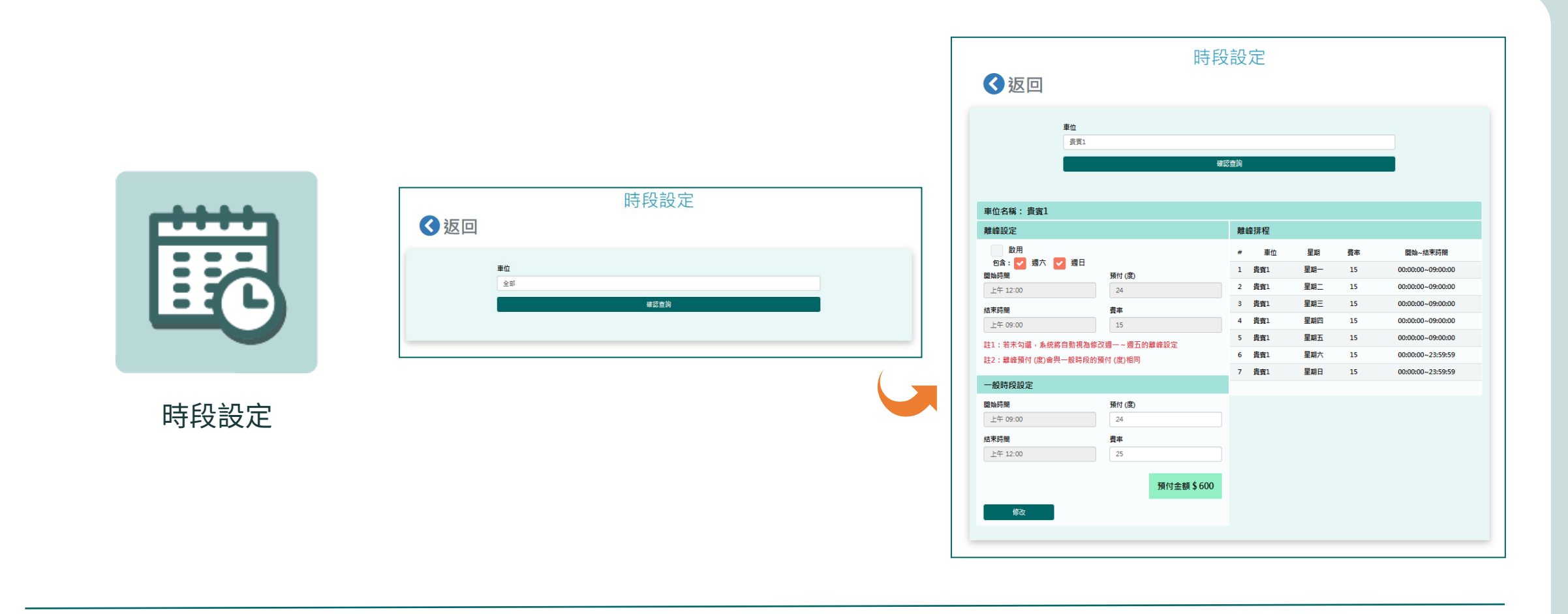

輸入車位,按下 確認查詢 按鈕進入頁面,可對該查詢車位進行不同時段(離峰、一般時段)的預付度數及費率設定。

# 管理中心 > 設定 > 模式設定

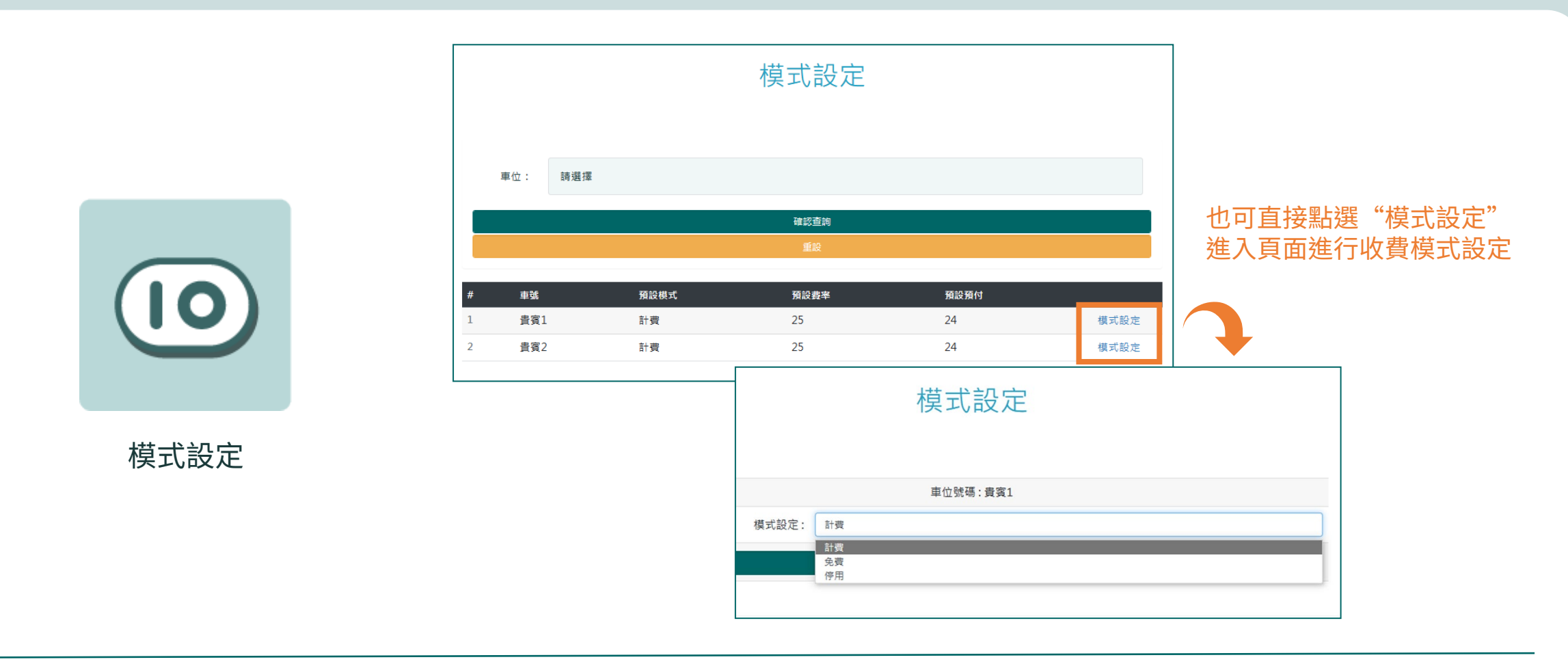

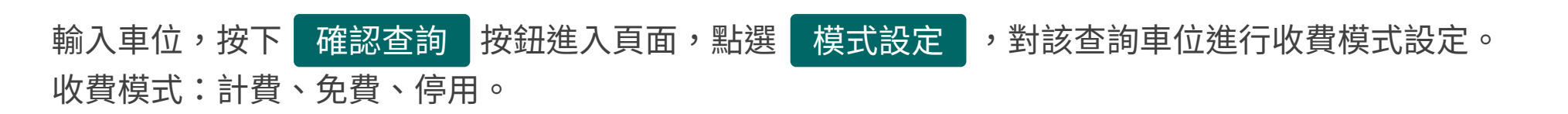

#### 管理中心 > 設定 > 退費設定

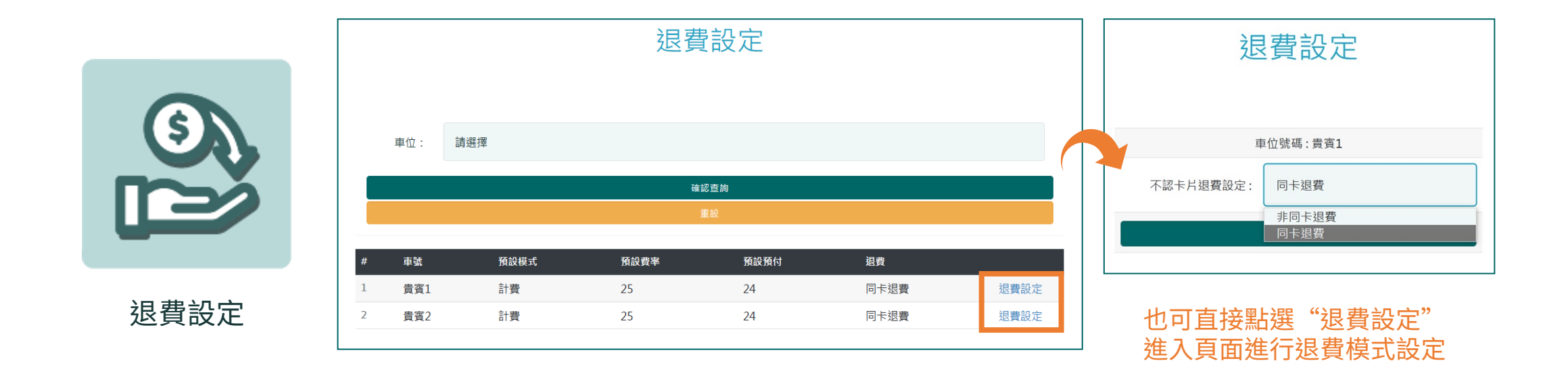

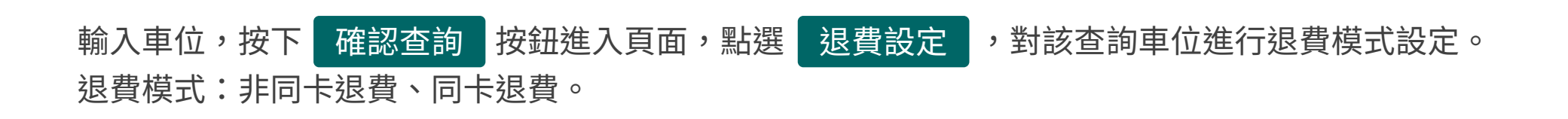

## 管理中心 > 管理員密碼變更

|         | 密碼修改  |            |  |  |  |  |
|---------|-------|------------|--|--|--|--|
|         |       |            |  |  |  |  |
|         | 管理帳號  | aoadmin    |  |  |  |  |
|         | 您的舊密碼 | •••••      |  |  |  |  |
|         | 您的新密碼 | 請輸入新的密碼    |  |  |  |  |
| 管理員密碼變更 | 確認新密碼 | 請再輸入一次新的密碼 |  |  |  |  |
|         |       | 確認更新       |  |  |  |  |
|         |       |            |  |  |  |  |

#### 登入管理員帳號,輸入新密碼及確認新密碼,按下 確認更新 按鈕即完成變更。

#### 管理中心 > 報表匯出

観表匯出

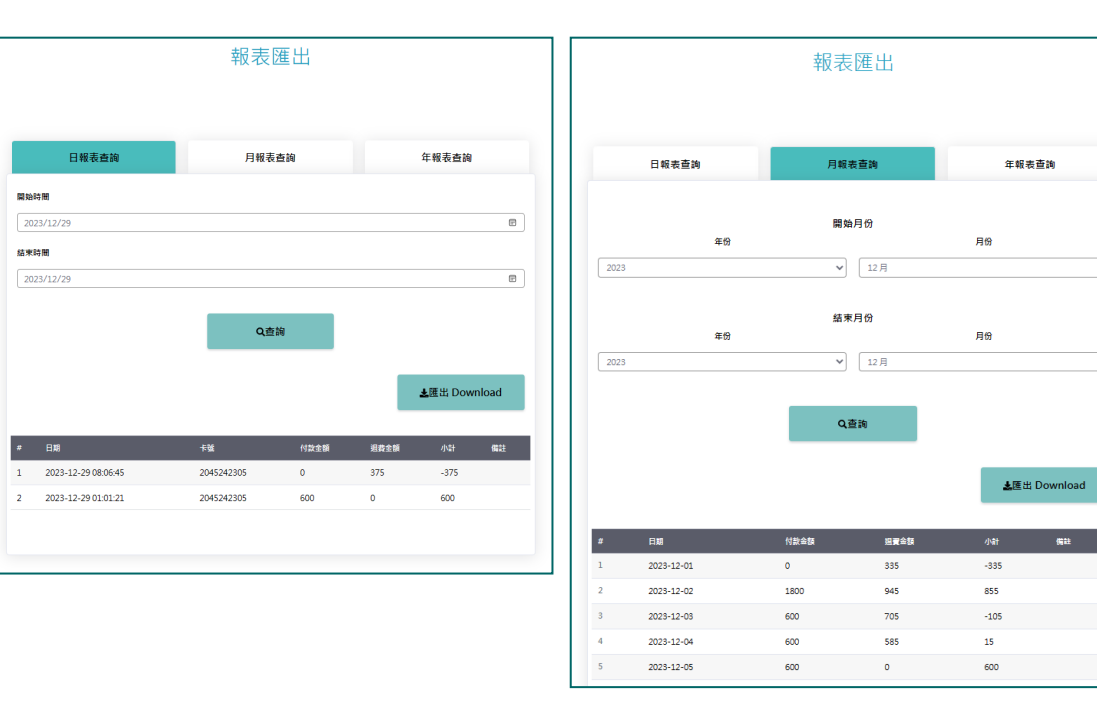

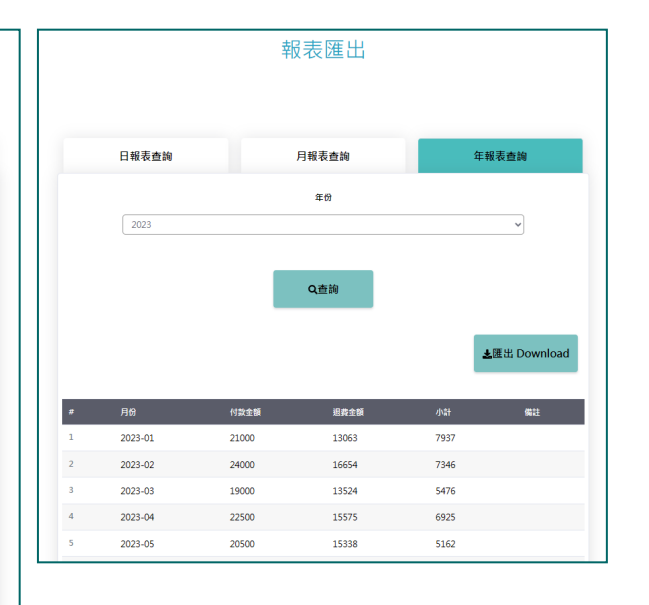

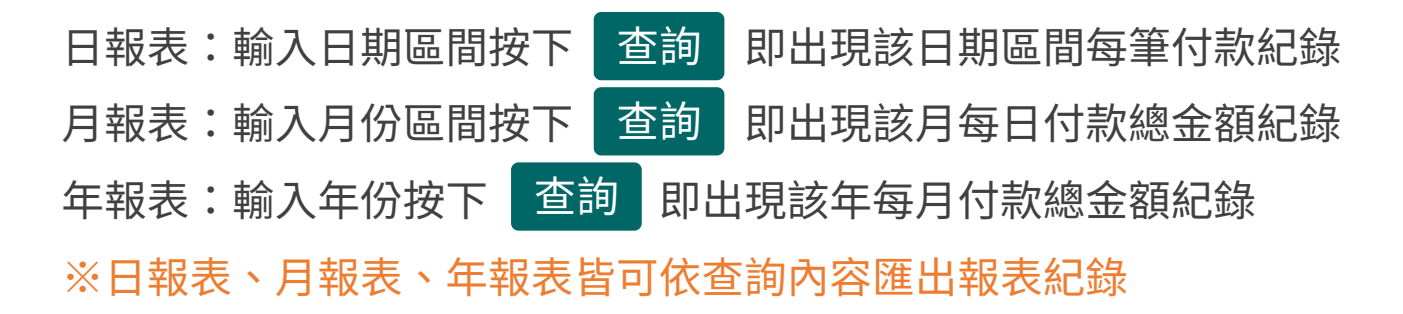

# THE END